**Drug Enforcement Administration** 

# Year-End Reporting and Quota System

YERS User Manual

Version 1.2 November 7, 2011

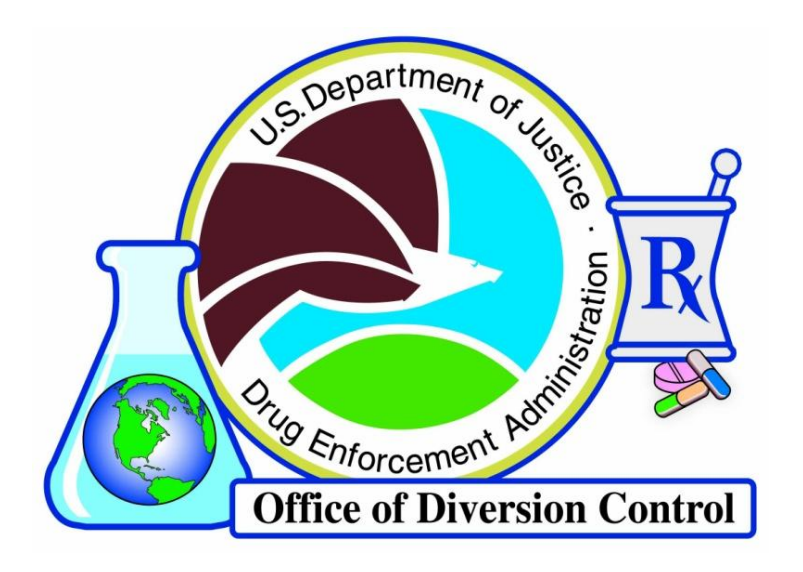

*Office of Diversion Control Diversion Technology Section* 

## **Table of Contents**

| 1.0 | Introd | uction      |                                               |    |
|-----|--------|-------------|-----------------------------------------------|----|
|     | 1.1    | Scope       |                                               |    |
|     | 1.2    | Login       |                                               | 2  |
|     | 1.3    | Changing    | g the Password                                |    |
| 2.0 | Repor  | t Selection | Menu                                          |    |
| 3.0 | Repor  | t Actions   |                                               | 6  |
|     | 3.1    | Filing or   | Updating a Procurement or Manufacturer Report | 6  |
|     |        | 3.1.1       | Select a Substance or Chemical                | 6  |
|     |        | 3.1.2       | Inventory                                     |    |
|     |        | 3.1.3       | Acquisitions                                  |    |
|     |        | 3.1.4       | Dispositions                                  | 14 |
|     |        | 3.1.5       | Converted Substances                          | 17 |
|     |        | 3.1.6       | Summary                                       | 22 |
|     | 3.2    | Filing or   | Updating a Psychotropic Report                | 24 |
|     |        | 3.2.1       | Selecting a Psychotropic Substance            | 24 |
|     |        | 3.2.2       | Completing the Report                         | 26 |
|     | 3.3    | Printing    | a Completed Report                            |    |
|     | 3.4    | Deleting    | a Completed Report                            | 29 |
| 4.0 | Other  | Actions     |                                               |    |
|     | 4.1    | Null Rep    | orts                                          |    |
|     |        | 4.1.1       | Filing Null Reports                           |    |
|     |        | 4.1.2       | Deleting Null Reports                         |    |
|     | 4.3    | Viewing     | Converted Substance Reports                   |    |

## **1.0 Introduction**

The United Nations (UN) has in place a global mechanism designed to limit the supply of Schedule I and II controlled substances and the List I chemicals ephedrine, pseudoephedrine, and phenylpropanolamine available for legitimate international use, thereby preventing the accumulation of surplus substance stockpiles. UN treaty agreements obligate the United States (US) to keep its production of controlled substances within a predetermined annual quota to help ensure this limited stockpile.

Section 306 of the Controlled Substances Act (CSA) gives the Drug Enforcement Administration (DEA) – through the Office of Diversion Control (OD) – the authority to establish quotas for each basic class of Schedule I and II controlled substance manufactured each year.

There are two types of quota assigned to Schedule I and II controlled substance manufacturers: procurement and manufacturing. There are three types of quota given to DEA-registered importers and manufacturers of ephedrine, pseudoephedrine, and phenylpropanolamine: procurement, manufacturing, and import. Production quotas determine the amount of selected substances a manufacturer will require in order to produce another substance (example: a manufacturer would require a quota for morphine to later produce the drug codeine). Manufacturing quotas limit the amount of substances or chemicals a manufacturer is allowed to produce in a given year. Import quotas affect the amount of chemicals a manufacturer is allowed to import into the United States for the purposes of later manufacture or distribution.

ODEQ ascertains such quotas, in part, by projecting requirements based upon a manufacturer's reported inventory, procurement, and disposition activity. YERS is an online resource for manufacturers to securely submit their year-end sales and inventory reports.

### 1.1 Scope

This manual covers the user operation of the Year-End Reporting and Quota System. After reading this documentation, users will be able to:

- Login to the system
- File a year-end report
- Update a year-end report
- Print a year-end report
- Delete a year-end report
- File a null report

| U.B. DEPARTMENT OF JUSTICE<br>ORUG ENFORCEMENT ADMINISTRATION<br>OFFICE OF DIV                                                                                                    | PRISION CONTROL                                                                                                    |
|----------------------------------------------------------------------------------------------------|----------------------------------------------------------------------------------------------------|
| Year-End<br>User L                                                                                                    | Reports<br>ogin                                                                                                    |
| Welcome to the Year-E                                                                                                    | nd Reporting System                                                                                                    |
| <ul> <li>If you are a corporate user, enter your user name</li> <li>If you are a corporate administrator, enter your user name the registrant for which you will be managing use</li> <li>If you are a DEA administrator, enter your user n registrant for which you will be managing user ac</li> </ul> | e, password and DEA Number.<br>ser name and password, and the DEA Number of<br>r accounts.<br>ame and password, and the DEA Number of the<br>counts. |
| DEA Number:                                                                                                    |                                                                                                    |
| Username:                                                                                                    |                                                                                                    |
| Password:                                                                                                    |                                                                                                    |
| Change Password:                                                                                                    |                                                                                                    |
| If you want to change your password, check the Ch<br>values to their original state, click Reset. To submit                                                                                                    | ange Password checkbox. To reset the form's text the form, click Next.                                                                               |
| Reset                                                                                                    | Next                                                                                                    |

#### 1.2 Login

Figure 1: Login

Enter the following:

- **DEA Number**: the unique identifying number issued to each registrant.
- **Username**: the user account name, provided by ODE.
- **Password**: the unique identifying set of characters comprised of alphanumerical and special characters used to access an account, initially provided by ODE.

To clear the fields, click the Reset button. Click the Next button on this page to proceed to the Login Confirmation screen. An error will be displayed if any of the information is incorrect.

One the Login Confirmation screen, click the Next button to continue. The Back button will return administrators to the Login screen.

### **1.3 Changing the Password**

To change the current password, check the **Change Password** checkbox on the Login screen before clicking the Next button.

| U.S. DEPARTMENT OF JUSTICE<br>ORUG ENFORCEMENT ADMINISTRATION<br>OFFICE OF                                                                                                    | DIVERSION CONTROL                                                                                                    |
|----------------------------------------------------------------------------------------------------|----------------------------------------------------------------------------------------------------|
| Year-<br>Chang                                                                                                    | End Reports<br>ge Password                                                                                                    |
| Change<br>Passwords must be between four and ten<br>least one lowercase letter, and at least on<br>You may keep the same password for as I<br>DEA Number:<br>Username:<br>Username:<br>Current Password:<br>New Password:<br>Plese fill in the<br>Back | User Password<br>characters long, contain at least one uppercase letter, at<br>e digit.<br>ong as you want.<br>IANRACE<br>ANRACE<br>e empty fields and click Next.<br>Reset Next |

Figure 2: Change Password

New passwords must be between 4 – 10 characters in length and contain at least one of the following:

- 1 uppercase letter
- 1 lowercase letter
- 1 number

Enter the current password into the field provided. The new password must be entered twice to ensure accuracy.

When the fields have been filled, click the Next button. YERS passwords will not expire.

## 2.0 Report Selection Menu

From the **Main Selection Menu**, select the Submit Year-End Report radio button. Click the Next button to display the **Report Selection Menu** (Figure 3, following page).

Users select the type of report to file from this page. Consult the list below for a description of each option. Note that not every user will see the Manufactured section.

Year-End Report for Substances Procured

• Select this option to file a normal year-end report for every substance and chemical in which a quota was granted.

Other registered substances

• Select this option to file a year-end report for substances or chemicals in which neither inventory nor quota was held for the reporting year. Null reports may be filed with this option (see page 30 for further information).

View Null Reports

• Select this option to view a list of substances or chemicals in the manufacturer's registration in which no quota was granted and no inventory held. Substances and chemicals may be removed from the list.

**Drugs Converted to Other Substances** 

• This function outputs a PDF document that details which drugs the registrant has reported as having been converted to other substances.

Psychotropic Drugs

• Select this option to file a report for any Schedule III psychotropic substance which may have been held inventory at the end of the reporting year (see page 24 for further information).

| U.S. DEPARTMENT OF JUSTICE<br>OFFICE OF DIVERSION CONTROL<br>OFFICE OF DIVERSION CONTROL                                                                                                    |
|----------------------------------------------------------------------------------------------------|
| Submit Year-End Reports                                                                                                    |
| Report Selection Menu                                                                                                    |
| Year-End Report for Substances Procured<br>CRegistered Substances With Quotas and/or Outstanding Inventory<br>Other registered substances<br>View Null Reports<br>Drugs Converted to Other Substances<br>Year-End Report for Substances Manufactured<br>Registered Substances With Quotas and/or Outstanding Inventory<br>Other registered substances<br>View Null Reports<br>Drugs Converted to Other Substances |
| Year-End Report for Psychotropic Substances<br>O Psychotropic Drugs<br>Back Next                                                                                                    |

Figure 3: Report Selection Menu

## 3.0 Report Actions

### 3.1 Filing or Updating a Procurement or Manufacturer Report

#### **3.1.1 Select a Substance or Chemical**

After selecting a reporting option, YERS will load the Pending/Completed Reports screen. This begins a four (4) page cycle whereby inventory, acquisition, and disposition information is entered about a selected substance or chemical.

|                               |                                                                                                    | Drug                                          | s for Which                                                                                 | a Quota Was C                                                                                                    | Procured<br>Granted                                                                                                  |
|-------------------------------|----------------------------------------------------------------------------------------------------|-----------------------------------------------|---------------------------------------------------------------------------------------------|----------------------------------------------------------------------------------------------------|----------------------------------------------------------------------------------------------------|
|                               |                                                                                                    |                                               | Pendi                                                                                       | na Reports                                                                                                    |                                                                                                    |
| Thes<br>(liste)<br>radio      | e are controlled s<br>d in drug code or<br>button to file a ye                                                                                                    | ubstances o<br>der) for whic<br>ar-end repo   | or listed chemical (e<br>h you were granted :<br>rt.                                        | phedrine, pseudoephec<br>a Procurement quota for                                                                      | trine and phenylpropanolamine)<br>reporting year 2010. Click the <i>File</i>                                         |
| File                          | Drug Code                                                                                                    |                                               | Drug Na                                                                                     | me                                                                                                    | Quota Granted (grams)                                                                                                |
| 0                             | 7370                                                                                                    | DELTA-9-T                                     | ETRAHYDROCANNAB                                                                             | INOL                                                                                                    | 9,300.00                                                                                                    |
| 0                             | 8113                                                                                                    | EPHEDRINE                                     | (FOR CONVERSION)                                                                            |                                                                                                    | 277,000.00                                                                                                    |
| 0                             | 9041                                                                                                    | COCAINE                                       |                                                                                             |                                                                                                    | 60.00                                                                                                    |
| 0                             | 9050                                                                                                    | CODEINE (F                                    | OR SALE)                                                                                    |                                                                                                    | 59,200.00                                                                                                    |
| 0                             | 9143                                                                                                    | охусово                                       | NE (FOR SALE)                                                                               |                                                                                                    | 270,000.00                                                                                                    |
| Use<br>Thes<br>2010<br>the re | the Back / Formed Press, and Press, and P | vard links to<br>ocurement r<br>≩radio buttor | scroll the list. U.<br><< Back S<br>Comple<br>reports (listed in dru<br>n to review or make | se the Back / Next butt<br>Scroll Forward >><br>sted Reports<br>g code order) that you h:<br>changes to the report. C | tons below to advance the screen.<br>ave already filed for reporting year<br>tlick the Delete radio button to delete |
|                               |                                                                                                    | Print                                         | Drug Code                                                                                   | Drug Name                                                                                                    | Quota Granted (grams)                                                                                                |
| Upda                          | te Delete                                                                                                    |                                               |                                                                                             |                                                                                                    |                                                                                                    |

Figure 4: Pending/Completed Reports

The **Pending/Completed Reports** page lists every substance or chemical for which a quota was granted during the reporting year. Reports that have not yet been filed will appear in the **Pending Reports** section, while those that have been completed will appear in the **Completed Reports** section.

Both Report sections hold five (5) records at a time. Use the << Back and Forward >> navigation links to see other available records.

The Back button will return users to the **Report Selection Menu**.

Select a record by clicking the radio button in the File or Update sections, respectively. When ready, click the Next button to proceed to a **Confirmation** screen.

| Office of Diversitie Contract                                                 | NT OF JUSTICE<br>RCEMENT ADMINIS                                                          |                                                                                                    | ION CONTROL                                                                                       |
|-------------------------------------------------------------------------------|-------------------------------------------------------------------------------------------|----------------------------------------------------------------------------------------------------|---------------------------------------------------------------------------------------------------|
|                                                                               | Year-End Rep<br>Drugs for W                                                               | oort for Substances<br>/hich a Quota Was                                                                                         | Procured<br>Granted                                                                               |
|                                                                               | Confirma                                                                                  | tion to File a New F                                                                                                    | Report                                                                                            |
|                                                                               |                                                                                           | Current Selection                                                                                                    |                                                                                                   |
| Reporting Year                                                                | Drug Code                                                                                 | Drug Name                                                                                                    | Quota Granted (grams)                                                                             |
| 2010                                                                          | 9143 O.                                                                                   | XYCODONE (FOR SALE)                                                                                                    | 270,000.000                                                                                       |
| All an                                                                        | ounts are expressed a                                                                     | as grams of anhydrous base (                                                                                                    | or alkaloid, not as salt.                                                                         |
| Please note that<br>pseudoephedring<br>reporting year 20<br>agree with your r | the quota value for t<br>and phenylpropand<br>10 and does not inc<br>ecords, please conta | this controlled substance of<br>olamine) reflects your estab<br>clude any granted replacem<br>act the <u>ODEQ</u> .<br>Back Next | listed chemical (ephedrine,<br>lished Procurement quota for<br>ent quota. If this figure does not |

Figure 5: Confirmation to File a New Report

From this point forward, YERS will display the currently selected substance or chemical in a table near the top of the screen.

- **Reporting Year**: the year for which the substance is being reported.
- **Drug Code**: the code assigned to the substance or chemical upon its scheduling or listing into the Controlled Substances Act (CSA).
- **Drug Name**: the name of the substance or chemical as it appears in the CSA catalogue.
- **Quota Granted**: the value of the granted drug quota for the reporting year.

Click the Next button again to continue to the **Inventory** screen.

#### 3.1.2 Inventory

The **Inventory** screen is used to report any inventory held by manufacturers during the course of the reporting year. The Bulk controlled substance field, In-Process Material, and Finished Dosage Forms field will be auto-populated with the value for any Quotas granted for the reporting year.

Grayed fields may not be edited. Click the Return button to go back to the **Pending/Completed Reports** screen, (Figure 4).

Complete the following fields (Figure 6, next page). Non-applicable fields should be left at zero (0).

- **Bulk controlled substance (API [Active Pharmaceutical Ingredient])**: the measure of bulk (non-packaged) substances or chemicals held in inventory.
- **In-process material (in all forms)**: the measure of substances or chemicals in process for conversion.
- **Finished dosage forms (bulk and/or packaged)**: the measure of substances or chemicals to have completed processing.
- Non-salable material: the following categories refer to inventory that cannot be sold.
  - Retains/stability samples
  - $\circ \quad \text{Product development material} \\$
  - Pending destruction
  - Other (specify)

Note that any numeric value placed in the Other field must be accompanied by explanatory text entered in the *(specify)* field.

The total value of the entered fields may be viewed by clicking the Sumbutton.

When finished, click the Next button to continue to the **Acquisitions** screen.

|                     | Year-End R<br>Othe                         | eport for Substand<br>r Registered Subs                                                       | es Procureo<br>tances                         | 1                 |      |
|---------------------|--------------------------------------------|-----------------------------------------------------------------------------------------------|-----------------------------------------------|-------------------|------|
|                     |                                            | Inventory                                                                                     |                                               |                   |      |
|                     |                                            | Current Selection                                                                             |                                               |                   |      |
| Reporting Year      | Drug Code                                  | Drug Name                                                                                     | Qu                                            | uota Granted (gra | ams) |
| 2010                | 1225 PHENY<br>All amounts are expre<br>Use | LPROPANOLAMINE (FOR CONVER<br>ssed as grams of anhydrous ba<br>the Tab key to navigate betwee | SION)<br>ise or alkaloid, not as<br>n fields. | salt.             | N/A  |
| nventory (as of De  | ecember 31)                                |                                                                                               | 2009                                          | 2010              |      |
| Bulk controlled sub | ostance (API)                              |                                                                                               | .000                                          | 1,100.000         |      |
| In-process materia  | l (in all forms)                           |                                                                                               | .000                                          | 2,200.000         |      |
| Finished dosage fo  | orms (in bulk and/or pa                    | ickaged)                                                                                      | .000                                          | 3,300.000         |      |
| Non-saleable mate   | rial                                       |                                                                                               |                                               |                   |      |
| retains / stabil    | ity samples                                |                                                                                               | .000                                          | .000              |      |
| product develo      | pment material                             |                                                                                               | .000                                          | .000              |      |
| pending destru      | uction                                     |                                                                                               | .000                                          | .000              |      |
| other (specify)     | 2                                          |                                                                                               | .000                                          | .000              |      |
| Total non-saleable  | material                                   |                                                                                               | .000                                          | .000              |      |
|                     |                                            |                                                                                               | 000                                           | 000.000           | 6    |

Figure 6: Inventory

#### **3.1.3 Acquisitions**

The **Acquisitions** screen is used to report the amount of the selected substance acquired by manufacturers during the course of the reporting year.

Click the Back button to return to the **Inventory** screen (Figure 6).

Note that any numeric value placed in the Other field must be accompanied by explanatory text entered in the *(specify)* field.

The total value of the entered fields may be viewed by clicking the Sumbutton.

When finished, click the Next button to continue to the **Dispositions** screen.

Continue to section 3.1.3.1 Procurement for procurement reports. Turn to section 3.1.3.2 Manufacturer on page 12 for manufacturing reports.

#### 3.1.3.1 Procurement

Non-applicable fields should be left at zero (0). Grayed fields may not be edited. See Figure 7 on the following page.

- **Domestic procurements, acquisitions, transfers, etc.**: the quantity of the selected substance acquired domestically during the reporting year.
  - o Bulk API
  - Non bulk API material (in process, blends, beads, dosage forms, etc.)
- **Imports**: the quantity of the selected substance acquired through importation during the reporting year.
  - o Bulk API
  - Non bulk API material (in process, blends, beads, dosage forms, etc.)
- **Returns by customer for credit, salvage, rework, etc. (bulk API)**: the quantity of the selected substance acquired through returns by customer.
  - o Bulk API
  - Non bulk API material (in process, blends, beads, dosage forms, etc.)
- **Other acquisitions**: the following categories refer to inventory that cannot be sold.
  - o Replacement quota
  - Other (specify)

|                         | FFICE (                          | OF DIVERSIC                                                                       | DN CONT             | -0   |
|-------------------------|----------------------------------|-----------------------------------------------------------------------------------|---------------------|------|
|                         | Year-End Re<br>Other             | port for Substances Pr<br>Registered Substances                                   | ocured<br>s         |      |
|                         |                                  | nogiotor ou ousotanoo.                                                            | ×                   |      |
|                         |                                  | Acquisitions                                                                      |                     |      |
|                         |                                  | Current Selection                                                                 |                     |      |
| Reporting Year          | Drug Code                        | Drug Name                                                                         | Quota Granted (gra  | ams) |
| 2010                    | 1225 PHENYL                      | PROPANOLAMINE (FOR CONVERSION)                                                    |                     | N/A  |
| A                       | ll amounts are express<br>Use th | ed as grams of anhydrous base or alka<br>e Tab key to navigate between fields.    | aloid, not as salt. |      |
| cquisitions (during     | the year)                        |                                                                                   | 2010                |      |
| Domestic procurement    | nts, acquisitions, trai          | nsfers, etc                                                                       |                     |      |
| bulk API                |                                  |                                                                                   | 000                 |      |
| non-bulk API ma         | terial (in process, ble          | nds, beads, dosage forms, etc.)                                                   | .000                |      |
| Total domestic procur   | rements                          |                                                                                   | .000                |      |
| Imports                 |                                  |                                                                                   |                     |      |
| bulk API                |                                  |                                                                                   | .000                |      |
| non-bulk API ma         | terial (in process, ble          | nds, beads, dosage forms, etc.)                                                   | .000                |      |
| Total imports           |                                  |                                                                                   | .000                |      |
| Returns by customer     | for credit, salvage, re          | ework, etc.                                                                       |                     |      |
| bulk API                |                                  |                                                                                   | .000                |      |
| non-bulk API ma         | terial (in process, ble          | nds, beads, dosage forms, etc.)                                                   | .000                |      |
| Total returns           |                                  |                                                                                   | .000                |      |
| Other acquisitions      | ۲.                               |                                                                                   |                     |      |
| Replacement que         | ota                              |                                                                                   | .000                |      |
| other (specify):        |                                  |                                                                                   | .000                |      |
| Total other acquisition | IS                               |                                                                                   | .000                |      |
| otal acquisitions (g    | rams)                            |                                                                                   | .000                | Sum  |
|                         | Click<br>Click <i>Ne</i>         | Back to return to the Inventory page.<br>ext to advance to the Dispositions page. |                     |      |

Figure 7: Procurement Acquisitions

#### 3.1.3.2 Manufacturer

Non-applicable fields should be left at zero (0). Grayed fields may not be edited.

- **Qty manufactured, produced, synthesized, extracted**: the quantity of the substance acquired for the purposes of manufacture, production, synthesis, or extraction.
- **Qty realized from conversion of another controlled substance**: the quantity of the selected substance acquired for conversion into another controlled substance.
- **Returns by customer for credit, salvage, rework, etc. (bulk API)**: the quantity of the selected substance acquired through returns by customer.
- **Other acquisitions**: the following categories refer to inventory that cannot be sold.
  - o Replacement quota
  - o Other (specify)

| Ye                                                                                                    | ar-End Repor                                                     | t for Substances M                                                  | anufactured                             |         |
|----------------------------------------------------------------------------------------------------|------------------------------------------------------------------|---------------------------------------------------------------------|-----------------------------------------|---------|
| Drugs for Whi                                                                                                    | ch a Quota Wa                                                    | as Granted or Outs                                                  | tanding Inventory Exi                   | sts     |
|                                                                                                    |                                                                  | Acquisitions                                                        |                                         |         |
|                                                                                                    |                                                                  | <b>Current Selection</b>                                            |                                         |         |
| Reporting Year                                                                                                    | Drug Code                                                        | Drug Name                                                           | Quota Granted (grams)                   | ()      |
| 2010                                                                                                    | 9143 O                                                           | XYCODONE (FOR SALE)                                                 | 34,714,0                                | 000.000 |
| All a                                                                                                    | amounts are expressed<br>Use the <sup>-</sup><br><b>he year)</b> | l as grams of anhydrous base or<br>Tab key to navigate between fiel | r alkaloid, not as salt.<br>ds.<br>2010 |         |
| Qty manufactured, syn                                                                                                    | thesized, produced, e                                            | xtracted                                                            | .000                                    |         |
| Qty realized from conve                                                                                                   | ersion of another contr                                          | rolled substance                                                    | .000                                    |         |
| Returns by customer for                                                                                                   | or credit, salvage, rewo                                         | ork, etc. (bulk API)                                                | .000                                    |         |
|                                                                                                    |                                                                  |                                                                     |                                         |         |
| Other acquisitions                                                                                                    | a                                                                |                                                                     | .000                                    |         |
| Other acquisitions<br>Replacement quot                                                                                    |                                                                  |                                                                     | .000                                    |         |
| Other acquisitions<br>Replacement quot<br>other (specify):                                                                |                                                                  |                                                                     | .000                                    |         |
| Other acquisitions<br>Replacement quot<br>other (specify):                                                                |                                                                  |                                                                     | 000                                     | Cum     |
| Other acquisitions<br>Replacement quot<br>other ( <i>specify</i> ):<br>Total other acquisitions<br>otal acquisitions (gra | nms)                                                             |                                                                     |                                         | Sum     |

Figure 8: Manufacturer Acquisitions

#### **3.1.4 Dispositions**

The **Dispositions** screen is used to report the amount of the selected substance acquired by manufacturers during the course of the reporting year.

Click the Back button to return to the Acquisitions screen (Figure 7).

Note that any numeric value placed in the Losses or Other fields must be accompanied by explanatory text entered in the *(specify)* field.

The total value of the entered fields may be viewed by clicking the Sumbutton.

Click the Next button. If a value was placed into the Put in process for conversion to bulk substances field, the **Converted Substances** screen will appear (see section 3.1.5 Converted Substances). Otherwise, the **Summary** screen will appear (see section 3.1.6 Summary).

Continue to section 3.1.4.1 Procurement for procurement reports. Turn to section 3.1.4.2 Manufacturer on page 16 for manufacturing reports.

#### 3.1.4.1 Procurement

Non-applicable fields should be left at zero (0). Grayed fields may not be edited. See Figure 9 on the following page.

- **Domestic Sales or Transfers to**: the quantity of the selected substance disposed of domestically during the reporting year.
  - o Pharmacies, Doctors, Hospitals, Clinics
  - Other manufacturers
  - Distributors for commercial sale
  - Distributors for destruction
  - Researchers, analytical labs
  - Other federal, state, or county agencies
- **Put in process for conversion to bulk substances**: determines whether or not the selected substance will be converted into another controlled substance. Note that this option will be unavailable if reporting a Concentrate of Poppy Straw (CPS) substance. See section 3.1.5 Converted Substances for further information.
- **Exports**: the quantity of the selected substance disposed of through exportation during the reporting year.
- **Returns from you to your suppliers (specify)**: the quantity of the selected substance disposed of through returns to suppliers.
- **Quantity used to make exempted or excluded products**: the quantity of the selected substance used to make products exempted or excluded from CSA.
- **Losses (specify)**: the quantity of the selected substance to become missing from inventory.
- Authorized destructions via DEA Form 41: the quantity of the selected substance destroyed and documented with submitted DEA Form 41.
- **Other dispositions (specify)**: the quantity of the selected substance disposed of via any form not listed on the Dispositions screen.

|                     | Year-End R                   | Report for Substances Procur                                                                | ed                 |      |
|---------------------|------------------------------|---------------------------------------------------------------------------------------------|--------------------|------|
|                     | Othe                         | er Registered Substances                                                                    |                    |      |
|                     |                              | Dispositions                                                                                |                    |      |
|                     |                              |                                                                                             |                    |      |
|                     |                              | Current Selection                                                                           |                    |      |
| Reporting Year      | Drug Code                    | Drug Name                                                                                   | Quota Granted (gra | ams) |
| 2010                | 1225 PHEN                    | YLPROPANOLAMINE (FOR CONVERSION)                                                            |                    | N/A  |
|                     | All amounts are expre<br>Use | essed as grams of anhydrous base or alkaloid, no<br>the Tab key to navigate between fields. | t as salt.         |      |
| ispositions (durin  | ng the year)                 |                                                                                             | 2010               |      |
| Domestic Sales or   | Transfers to:                |                                                                                             |                    |      |
| Pharmacies, D       | octors, Hospitals, Cl        | inics                                                                                       | .000               |      |
| Other manufac       | turers                       |                                                                                             | .000               |      |
| Distributors for    | commercial sale              |                                                                                             | .000               |      |
| Distributors for    | destruction                  |                                                                                             | .000               |      |
| Researchers, a      | analytical labs              |                                                                                             | .000               |      |
| Other federal,      | state or county agend        | cies                                                                                        | .000               |      |
| Total domestic sale | es or transfers              |                                                                                             | .000               |      |
| Put in process for  | conversion to bulk sul       | bstances. Yes 🔿 No 💿                                                                        | .000               |      |
| Exports             |                              |                                                                                             | .000               |      |
| Returns from you t  | o your suppliers (spe        | cify):                                                                                      | .000               |      |
| Quantity used to m  | nake exempted or exc         | cluded products                                                                             | .000               |      |
| Losses (specify):   |                              |                                                                                             | .000               |      |
| Authorized destruc  | tions via DEA Form 4         | 11                                                                                          | .000               |      |
| Other dispositions  | (specify):                   |                                                                                             | .000               |      |
| otal dispositions   | (grams)                      |                                                                                             | .000               | Sum  |
|                     | 1 <del>9</del>               |                                                                                             |                    |      |

Figure 9: Procurement Dispositions

#### 3.1.4.2 Manufacturer

Non-applicable fields should be left at zero (0) (Figure 10, previous page). Grayed fields may not be edited.

- **Domestic Sales or Transfers to**: the quantity of the selected substance disposed of domestically during the reporting year.
  - Dosage form manufacturers
  - $\circ \quad \text{Distribution for destruction}$
  - Researchers, analytical labs
  - Finished dosage forms for commercial sale
- **Put in process for conversion to bulk substances**: determines whether or not the selected substance will be converted into another controlled substance. Note that this option will be unavailable if reporting a Concentrate of Poppy Straw (CPS) alkaloid. See 3.1.5 Converted Substances for further information.
- **Exports**: the quantity of the selected substance disposed of through exportation during the reporting year.
- **Qty used to make exempted or excluded products**: the quantity of the selected substance used to make products exempted or excluded from CSA.
- **Losses (specify)**: the quantity of the selected substance to become missing from inventory.
- Authorized destructions via DEA Form 41: the quantity of the selected substance destroyed and documented with submitted DEA Form 41.
- **Other dispositions (specify)**: the quantity of the selected substance disposed of via any form not listed on the Dispositions screen.

| Ye                       | ar-End Rep               | oort for Substances Ma<br>Was Granted or Outsta                                 | nufactured           | ntory Ex    | lists     |
|--------------------------|--------------------------|---------------------------------------------------------------------------------|----------------------|-------------|-----------|
| <u>Bragerer</u>          |                          | Dispositions                                                                    | in an igner a        |             |           |
|                          |                          | Current Selection                                                               |                      |             |           |
| Reporting Year           | Drug Code                | Drug Name                                                                       | Quota Gr             | anted (gram | s)        |
| 2010                     | 9143                     | OXYCODONE (FOR SALE)                                                            |                      | 34,714      | 4,000.000 |
| All a                    | emounts are expre<br>Use | essed as grams of anhydrous base or a<br>the Tab key to navigate between fields | lkaloid, not as sali |             |           |
| Dispositions (during th  | he year)                 |                                                                                 |                      | 2010        |           |
| Domestic Sales or Tran   | isters to:               |                                                                                 |                      | 000         |           |
| Dosage form manu         | facturers                |                                                                                 |                      | .000        |           |
| Distribution for desi    |                          |                                                                                 |                      | 000         |           |
| Researchers, analy       |                          |                                                                                 |                      | 000         |           |
| Tatal demostia cales as  | transfor commen          |                                                                                 |                      | .000        |           |
| lotal domestic sales or  | transfers                |                                                                                 |                      | .000        |           |
| Put in process for conve | ersion to bulk su        | bstances res 🔾 No 🔍                                                             |                      | 000         |           |
| Exports                  |                          | d anadurata                                                                     |                      | 000         |           |
| Quy used to make exer    | ripled of exclude        | a products                                                                      |                      | .000        |           |
| Losses (specify).        |                          |                                                                                 |                      | 000         |           |
| Authorized destructions  |                          | +I                                                                              |                      | 000         |           |
| Other dispositions (spe  | city).                   |                                                                                 |                      | .000        |           |
| otal dispositions (gra   | ms)                      |                                                                                 |                      | .000        | Sum       |

Figure 10: Manufacturer Dispositions

#### **3.1.5 Converted Substances**

Manufacturers who enter a quantity in the Put in process for conversion to bulk substances field will see the Converted Substances screen. The screen YERS will load depends upon the type of substance being reported. Manufacturers filing a report for a Concentrate of Poppy Straw substance should turn to section 3.1.5.2 Concentrate of Poppy Straw Conversions on page 20. All other manufacturers should continue to section 3.1.5.1 Standard Substance Conversions.

#### 3.1.5.1 Standard Substance Conversions

Select whether the converted substance will be controlled or non-controlled by CSA (Figure 11, next page). Grayed fields may not be edited.

Controlled substances are chosen from the drop-down menu. Only those substances registered to the current session user will be listed.

Non-controlled substances are written manually in the text box.

Enter the quantities of the selected substance used for conversion and the resulting bulk substance produced by that conversion.

The amount entered in the Qty Converted field does not have to equal the amount identified for conversion. However, it may not be greater than the amount identified for conversion.

| Drugs for Which a                                                                                                    |                                                                                                    |                                                                                                    |
|----------------------------------------------------------------------------------------------------|----------------------------------------------------------------------------------------------------|----------------------------------------------------------------------------------------------------|
|                                                                                                    | Quota was Granted or Outs                                                                                                    | standing Inventory Exists                                                                                                    |
| Drug                                                                                                    | s Converted to Other S                                                                                                    | ubstances                                                                                                    |
| s                                                                                                    | ubstance Put In Process For Co                                                                                                    | nversion                                                                                                    |
| Drug Code                                                                                                    | Drug Name                                                                                                    | Quantity (grams)                                                                                                    |
| 914 <mark>3</mark>                                                                                                    | OXYCODONE (FOR SALE)                                                                                                    | 650.000                                                                                                    |
|                                                                                                    | Bulk Substances Selection                                                                                                    | n                                                                                                    |
| You are converting the drug liste                                                                                                    | ed above (Substance Put In Process For Co                                                                                                    | onversion) to one or more bulk                                                                                                    |
| You are converting the drug liste<br>substances. If the substance yo<br>drop down list, select the subst<br>substance is <i>not</i> in the list, clic:<br>substance in the Non-Controlled                                                                                                    | ed above (Substance Put In Process For Co<br>ou want to convert to (Bulk Substances Sel<br>ance from the list and fill in the values for C<br>k the radio button for Non-Controlled Subst<br>I Substance field and fill in the values for Q | onversion) to one or more bulk<br>lection) is in the Controlled Substances<br>Ity Converted and Qty Produced. If the<br>ance and type the name of the<br>ty Converted and Qty Produced.      |
| You are converting the drug liste<br>substances. If the substance yo<br>drop down list, select the subst<br>substance is <i>not</i> in the list, clic<br>substance in the Non-Controlled                                                                                                    | ed above (Substance Put In Process For Co<br>ou want to convert to (Bulk Substances Sel<br>ance from the list and fill in the values for C<br>k the radio button for Non-Controlled Subst<br>I Substance field and fill in the values for Q | onversion) to one or more bulk<br>lection) is in the Controlled Substances<br>ity Converted and Qty Produced. If the<br>ance and type the name of the<br>ty Converted and Qty Produced.<br>✓ |
| You are converting the drug liste<br>substances. If the substance yo<br>drop down list, select the subst<br>substance is <i>not</i> in the list, clic<br>substance in the Non-Controllec<br>Ocontrolled Substance :<br>Qty Converted :                                                       | ed above (Substance Put In Process For Co<br>ou want to convert to (Bulk Substances Sel<br>ance from the list and fill in the values for C<br>k the radio button for Non-Controlled Subst<br>Substance field and fill in the values for Q   | onversion) to one or more bulk<br>lection) is in the Controlled Substances<br>try Converted and Qty Produced. If the<br>ance and type the name of the<br>ty Converted and Qty Produced.<br>✓ |
| You are converting the drug liste<br>substances. If the substance yo<br>drop down list, select the subst<br>substance is <i>not</i> in the list, clic<br>substance in the Non-Controllec<br>Ocontrolled Substance :<br>Qty Converted :<br>Qty Produced :                                     | ed above (Substance Put In Process For Co<br>ou want to convert to (Bulk Substances Sel<br>ance from the list and fill in the values for Q<br>the radio button for Non-Controlled Subst<br>d Substance field and fill in the values for Q   | onversion) to one or more bulk<br>lection) is in the Controlled Substances<br>try Converted and Qty Produced. If the<br>ance and type the name of the<br>ty Converted and Qty Produced.<br>✓ |
| You are converting the drug liste<br>substances. If the substance yo<br>drop down list, select the subst<br>substance is <i>not</i> in the list, clic<br>substance in the Non-Controlled<br>Controlled Substance :<br>Qty Converted :<br>Qty Produced :<br>ONOn-Controlled Substance :       | ed above (Substance Put In Process For C<br>ou want to convert to (Bulk Substances Sel<br>ance from the list and fill in the values for Q<br>the radio button for Non-Controlled Subst<br>d Substance field and fill in the values for Q    | onversion) to one or more bulk<br>lection) is in the Controlled Substances<br>by Converted and Qty Produced. If the<br>ance and type the name of the<br>ty Converted and Qty Produced.       |
| You are converting the drug liste<br>substances. If the substance yo<br>drop down list, select the subst<br>substance is <i>not</i> in the list, clic<br>substance in the Non-Controlled<br>Controlled Substance :<br>Qty Converted :<br>Qty Produced :<br>Qty Produced :<br>Qty Converted : | ed above (Substance Put In Process For C<br>ou want to convert to (Bulk Substances Sel<br>ance from the list and fill in the values for Q<br>the radio button for Non-Controlled Subst<br>d Substance field and fill in the values for Q    | onversion) to one or more bulk<br>lection) is in the Controlled Substances<br>by Converted and Qty Produced. If the<br>ance and type the name of the<br>ty Converted and Qty Produced.       |

Figure 11: Standard Converted Substances

When finished, click the Submit button to save the drug conversion and display the **Conversion Summary** screen (Figure 12, following page). This screen may also be reached without saving conversion information by clicking the Summary button.

| U.S. DEPAR<br>ORUG EN<br>Citier of Durnin Costrol | TMENT OF JUSTICE<br>NFORCEMENT ADMINISTRATI                                                                                                    | NCONT                                                                                                    | ROL                                        |         |
|---------------------------------------------------|----------------------------------------------------------------------------------------------------|----------------------------------------------------------------------------------------------------|--------------------------------------------|---------|
|                                                   | Year-End Report f<br>Drugs for Which                                                                                                    | or Substances Pro<br>n a Quota Was Gran                                                                                                    | cured<br>Ited                              |         |
|                                                   | Drugs Converted                                                                                                    | d to Other Subst                                                                                                    | ances                                      |         |
| Drug Code                                         | Drug N                                                                                                    | ame                                                                                                    | Quantity (grams                            | )       |
| 9143                                              | OXYCODONE (                                                                                                    | OXYCODONE (FOR SALE)                                                                                                    |                                            |         |
|                                                   | Bulk Sub                                                                                                    | stances Selection                                                                                                    |                                            |         |
| Remove                                            | Drug Produced                                                                                                    | Qty Converted                                                                                                    | Qty Produ                                  | ced     |
| <u>О</u> е                                        | CGONINE                                                                                                    | 25.0                                                                                                    | 00                                         | 20.000  |
| Total                                             |                                                                                                    | 25.0                                                                                                    | 00                                         | 20.000  |
| To ren<br>To retu<br>To cor<br>To cle:            | nove a bulk substance, make a sel-<br>um to the selection page to record r<br>nplete this process and return to th<br>ar any radio buttons that have been<br>Reset Remove C | ection and click the Remove butt<br>nore converted substances, clicl<br>e Report Dispositions page, clic<br>selected in error, Click Reset.<br>onvert Another Substance | on.<br>k Convert Another Subs<br>k Return. | stance. |

Figure 12: Converted Substances Summary

To record another substance conversion, click the **Convert Another Substance** button.

If a substance conversion (or conversions) exceeds the quantity allotted, one or more substances must be removed from the **Conversion Summary** screen

Remove converted substances by selecting their respective radio buttons and clicking the Remove button.

When finished, click the Return button to load the **Dispositions** screen (see section 3.1.4 Dispositions for further information.

To continue to the **Summary** screen, ensure that the click the Put in process for conversion to bulk substances field contains the value attributed to converted substances, but that the No radio button has been selected.

Click the Next button to continue. Refer to section 3.1.6 Summary.

#### 3.1.5.2 Concentrate of Poppy Straw Substance Conversions

There are only ten (10) substances into which concentrate of poppy straw (CPR) substances may be converted. Of these, only those substances registered to the current session user will be listed (Figure 13, subsequent page).

Select the controlled substance produced from the conversion from the list, and enter the quantity produced. Note that the Qty Converted field may not be changed.

|                                                                                                    | Year-End Report for Substances Proc                                                                                                    | cured                                                                                      |
|----------------------------------------------------------------------------------------------------|----------------------------------------------------------------------------------------------------|--------------------------------------------------------------------------------------------|
|                                                                                                    | Other Registered Substances                                                                                                    |                                                                                            |
|                                                                                                    | Drugs Converted to Other Substa                                                                                                    | ances                                                                                      |
|                                                                                                    | Substance Put In Process For Conversion                                                                                                    | on                                                                                         |
| Drug Code                                                                                                    | Drug Name                                                                                                    | Quantity (grams)                                                                           |
| 9670                                                                                                    | CONCENTRATE OF POPPY STRAW (HIGH MORPHINE)                                                                                                    | 2,500.000                                                                                  |
|                                                                                                    |                                                                                                    |                                                                                            |
| You are converting a si                                                                                                    | Bulk Substances Selection                                                                                                    | Ibstance) to one or more other                                                             |
| You are converting a si<br>substances. Select a<br>amount is fixed at the<br>conversion.                                              | Bulk Substances Selection<br>ngle quantity of the drug listed above (the Converted-From Su<br>substances from the list and then enter a value in the Qty Pro<br>quantity put into process for conversion and applies to all sub                                                                                                    | ubstance) to one or more other<br>oduced field. The Qty Converted<br>ostances selected for |
| You are converting a si<br>substances. Select a s<br>amount is fixed at the<br>conversion.<br>Qty Converted :                         | Bulk Substances Selection<br>ngle quantity of the drug listed above (the Converted-From Su<br>substances from the list and then enter a value in the Qty Pro<br>quantity put into process for conversion and applies to all sub<br>2,500.000                                                                                                    | ubstance) to one or more other<br>oduced field. The Qty Converted<br>ostances selected for |
| You are converting a si<br>substances. Select a<br>amount is fixed at the<br>conversion.<br>Qty Converted :<br>Controlled Substance : | Bulk Substances Selection ngle quantity of the drug listed above (the Converted-From Su substances from the list and then enter a value in the Qty Pro quantity put into process for conversion and applies to all sub 2,500.000 CODEINE (FOR CONVERSION) CODEINE (FOR SALE) HYDROCODONE (FOR SALE) MORPHINE (FOR CONVERSION) MORPHINE (FOR SALE) | ubstance) to one or more other<br>oduced field. The Qty Converted<br>ostances selected for |

Figure 13: Concentrate of Poppy Straw

When finished, click the Submit button to save the drug conversion and display the **Conversion Summary** screen (Figure 14, following page). This screen may also be reached without saving conversion information by clicking the Summary button.

|                             | CARTMENT OF JUSTICE                                                                                                    |                                                                                                    | CONTRO                                      |
|-----------------------------|----------------------------------------------------------------------------------------------------|----------------------------------------------------------------------------------------------------|---------------------------------------------|
| Office of Diversion Control |                                                                                                    |                                                                                                    |                                             |
|                             | Year-End Report f<br>Other Regis                                                                                                    | for Substances Proc<br>stered Substances                                                                                                    | ured                                        |
|                             | Drugs Converted                                                                                                    | d <mark>to Ot</mark> her Substa                                                                                                    | inces                                       |
|                             | Substance Put In                                                                                                    | Process For Conversio                                                                                                    | n                                           |
| Drug Code                   | Drug                                                                                                    | ug Name Quantity (                                                                                                    |                                             |
| 9670                        | CONCENTRATE OF POPP                                                                                                    | Y STRAW (HIGH MORPHINE)                                                                                                    | 256.000                                     |
|                             | Bulk Sub                                                                                                    | stances Selection                                                                                                    |                                             |
| Remove                      | Drug Produced                                                                                                    | Qty Converted                                                                                                    | Qty Produced                                |
| 0                           | ORIPAVINE                                                                                                    | 256.00                                                                                                    | 50.000                                      |
| Total                       |                                                                                                    |                                                                                                    | 50.000                                      |
| To<br>To<br>To              | remove a bulk substance, make a sel<br>return to the selection page to record r<br>complete this process and return to th<br>clear any radio buttons that have been | ection and click the Remove button<br>more converted substances, click<br>le Report Dispositions page, click<br>l selected in error, Click Reset. | n.<br>Convert Another Substance.<br>Return. |
|                             | Reset Remove C                                                                                                    | onvert Another Substance                                                                                                    | Return                                      |

Figure 14: Concentrate of Poppy Straw Summary

To record another substance conversion, click the **Convert Another Substance** putton.

Remove a converted substance by selecting its radio button, and clicking the Remove button.

When finished, click the Return button to load the **Dispositions** screen (see section 3.1.4 Dispositions for further information.

To continue to the **Summary** screen, ensure that the click the Put in process for conversion to bulk substances field contains the value attributed to converted substances, but that the No radio button has been selected.

Click the Next button to continue. Refer to section 3.1.6 Summary.

#### 3.1.6 Summary

The inventory and acquisitions of the previous year must balance with the inventory and dispositions of the reporting year. Any difference between the two sums must be explained.

If necessary provide the reason for any differences between the **Total to be Accounted For** and **Total Accounted For** fields.

Include any additional comments in the **Remarks** field.

Click the Back button to load to the **Inventory** screen (Figure 6) to make further changes.

Click the Return button to return to the **Pending/Completed Reports** screen without filing the report. Note that any changes to the **Inventory**, **Acquisitions**, **Dispositions**, and **Converted Substances** screen will be lost.

Click the Submit button to file the year-end report. YERS will confirm that the report's filing.

|                                            | Othe                                       | er Registered Substances                                                                                                | ocured<br>S                |
|--------------------------------------------|--------------------------------------------|----------------------------------------------------------------------------------------------------|----------------------------|
|                                            |                                            | Summary Totals                                                                                                    |                            |
|                                            |                                            | Current Selection                                                                                                    |                            |
| Reporting Year                             | Drug Code                                  | Drug Name                                                                                                    | Quota Granted (grams)      |
| 2010                                       | 1225 PHENY<br>All amounts are expre<br>Use | /LPROPANOLAMINE (FOR CONVERSION)<br>issed as grams of anhydrous base or alka<br>the Tab key to navigate between fields. | N/A<br>aloid, not as salt. |
| fotal Ending Inven                         | tory for 2009                              |                                                                                                    | .00                        |
| fotal Ending Inven                         | tory for 2010                              |                                                                                                    | 6,600.00                   |
| Total Acquisitions                         | for 2010                                   |                                                                                                    | .00                        |
| Total To Be Account<br>(Total Ending Inven | ted For<br>tory For 2009 plus              | Total Acquisitions For 2010)                                                                                            | .00                        |
| Total Dispositions                         | for 2010                                   |                                                                                                    | .00                        |
| Total Accounted For<br>(Total Ending Inven | or<br>tory For 2010 plus                   | Total Dispositions For 2010)                                                                                            | 6,600.00                   |
| Difference<br>(Total To Be Accou           | nted For minus Tota                        | al Accounted For)                                                                                                    | -6,600.00                  |
| Please provide an                          | explanation for a                          | ny difference:                                                                                                    |                            |
|                                            |                                            |                                                                                                    |                            |
|                                            |                                            |                                                                                                    |                            |
|                                            |                                            |                                                                                                    |                            |
| Remarks:                                   |                                            |                                                                                                    |                            |
| Remarks:                                   |                                            |                                                                                                    |                            |
| Remarks:                                   |                                            |                                                                                                    |                            |

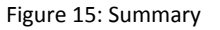

| Cifer of Elberrise Costrol                              |                                      |                                                                                                    | ION CONTROL                                                    |
|---------------------------------------------------------|--------------------------------------|----------------------------------------------------------------------------------------------------|----------------------------------------------------------------|
|                                                         | Year-End R<br>Drugs for              | eport for Substances<br>r Which a Quota Was                                                                                      | Procured<br>Granted                                            |
|                                                         | Su                                   | mmary Confirmatio                                                                                                    | on                                                             |
|                                                         |                                      | Current Selection                                                                                                    |                                                                |
| Reporting Year                                          | Drug Code                            | Drug Name                                                                                                    | Quota Granted (grams)                                          |
| 2010                                                    | 9143                                 | OXYCODONE (FOR SALE)                                                                                                    | 270,000.000                                                    |
| You have succes<br>The report select<br>Selection List. | sfully created the<br>on has been mo | e year-end report for the contro<br>wed to the Completed Reports                                                                 | elled substance noted above.<br>section of the Quota Allotment |
|                                                         | To retur<br>To retur                 | n to the Report Selection Menu, clic<br>n to the Report Selection List, click A<br>To exit this application, click <i>Exit</i> . | k Main.<br>Jeturn.                                             |
|                                                         |                                      | Main Return Exit                                                                                                    |                                                                |

Figure 16: Summary Confirmation

Click the Main button to return to the **Report Selection Menu**.

To load the **Pending/Completed Reports** screen, click the **Return** button.

Clicking the Exit button will load the Office of Diversion Control website.

## **3.2 Filing or Updating a Psychotropic Report**

### 3.2.1 Selecting a Psychotropic Substance

After selecting Psychotropic Drugs from the **Reporting Selection Menu**, YERS will load the Pending/Completed Reports screen (Figure 17, next page).

The **Pending/Completed Reports** page lists every psychotropic substance for which a quota registered to the current user account. Reports that have not yet been filed will appear in the **Pending Reports** section, while those that have been completed will appear in the **Completed Reports** section.

The Back button will return users to the **Report Selection Menu**.

Select a record by clicking the radio button in the File or Update sections, respectively. When ready, click the Next button to proceed to a **Confirmation** screen.

|                                   |                                                               | UN                        | <b>Psychotro</b>                                           | pic Substance                                                     | s                                                                            |
|-----------------------------------|---------------------------------------------------------------|---------------------------|------------------------------------------------------------|-------------------------------------------------------------------|------------------------------------------------------------------------------|
|                                   |                                                               |                           | Pending                                                    | Reports                                                           |                                                                              |
| These ar<br>year-end              | re psychotropic dru<br>I report for the subs                  | g controlle<br>tance.     | ed substances (liste                                       | ed in drug code order). C                                         | lick the <i>File</i> radio button to file a                                  |
| ile                               | Drug Code                                                     |                           |                                                            | Drug Nar                                                          | ne                                                                           |
| 0                                 | 1228                                                          | BEN                       | ZPHETAMINE                                                 |                                                                   |                                                                              |
| 0                                 | 1230                                                          | CAT                       | THINE                                                      |                                                                   |                                                                              |
| 0                                 | 1485                                                          | PYF                       | ROVALERONE                                                 |                                                                   |                                                                              |
| 0                                 | 1530                                                          | PEM                       | IOLINE                                                     |                                                                   |                                                                              |
| 0                                 | 1575                                                          | FEN                       | PROPOREX                                                   |                                                                   |                                                                              |
| 0                                 | 1580                                                          | MEF                       | ENOREX                                                     |                                                                   |                                                                              |
| 0                                 | 1605                                                          | MA                        | ZINDOL                                                     |                                                                   |                                                                              |
| 0                                 | 1 <mark>610</mark>                                            | DIET                      |                                                            |                                                                   |                                                                              |
| 0                                 | 1615                                                          | PHE                       | NDIMETRAZINE                                               |                                                                   |                                                                              |
| 0                                 | 9709                                                          | PEN                       | TAZOCINE                                                   |                                                                   |                                                                              |
| These ar<br>year 201<br>delete th | re year-end psycho<br>0. Click the <i>Update</i><br>e report. | tropic drug<br>radio butt | Complete<br>g reports (listed in d<br>ton to review or mak | ed Reports<br>rug code order) that you<br>e changes to the report | have already filed for reporting<br>Click the <i>Delet</i> e radio button to |
| Upda                              | nte De                                                        | lete                      | Print                                                      | Drug Code                                                         | Drug Name                                                                    |
| 0                                 |                                                               | 0                         | 0                                                          | 2765                                                              | DIAZEPAM                                                                     |

Figure 17: Pending/Completed Psychotropic Reports

### **3.2.2 Completing the Report**

The **Psychotropic Report** screen (Figure 19, following page) is used to report any inventory and dispositions conducted by manufacturers during the course of the reporting year. Users will also be expected to estimate future usage of dosage forms

Click the Return button to go back to the **Pending/Completed Reports** screen, (Figure 17).

Complete the following fields (Figure 19). Non-applicable fields should be left at zero (0). Grayed fields may not be edited.

- **Inventory**: the amount of psychotropic substances in held in inventory during the reporting year. The left-most year column may not be edited.
- **Bulk Manufactured**: the quantity psychotropic substances that have been bulk manufactured.
- **Dispositions:** the following categories include all forms of disposition available to psychotropic substances.
  - Quantity Sold as Finished Dosage Forms
  - Quantity used to Manufacturer Non-Psychotropic Substances
  - Quantity Used to Manufacturer Excluded, Excepted, or Exempted Substances
- **Estimates for Future Usage (Sale) of Finished Dosage Forms**: the estimated measure of psychotropic substances to have completed processing.
- **Remarks**: include any additional remarks appropriate to the report.

The total value of the entered disposition fields may be viewed by clicking the Sum button.

When finished, click the Submit button to display the Summary Confirmation screen (below).

|                                                                                                   | DF DIVERS                                                                                                    | ION CONTROL                                                 |
|---------------------------------------------------------------------------------------------------|----------------------------------------------------------------------------------------------------|-------------------------------------------------------------|
| UN Psy<br>Ps                                                                                      | /chotropic Substan<br>sychotropic Drugs                                                                                                   | ces                                                         |
| Sum                                                                                               | mary Confirmatio                                                                                                    | on                                                          |
|                                                                                                   | Current Selection                                                                                                    |                                                             |
| Reporting Year                                                                                    | Drug Code                                                                                                    | Drug Name                                                   |
| 2010                                                                                              | 2145                                                                                                    | BARBITAL                                                    |
| You have successfully filed the year<br>report selection has been moved to the<br>Selection List. | end report for the psychotro<br>the Completed Reports section                                                                             | opic drug noted above. The<br>ion of the Psychotropic Drugs |
| To return to<br>To return to<br>To r                                                              | o the Report Selection Menu, clic<br>the Report Selection List, click A<br>exit this application, click <i>Exit</i> .<br>Main Return Exit | k Main.<br>Return.                                          |

Figure 18: Psychotropic Summary Confirmation

Click the Main button to return to the **Report Selection Menu**.

To load the **Pending/Completed Reports** screen, click the **Return** button.

Clicking the Exit button will load the Office of Diversion Control website.

| UN Psychotrop<br>Psychotro                                           | oic Substa            | ances<br>s                      |           |     |
|----------------------------------------------------------------------|-----------------------|---------------------------------|-----------|-----|
| Psychotro                                                            | pic Drug              | gs                              |           |     |
| Current                                                              | Selection             |                                 |           |     |
| Reporting Year                                                       | Drug Code             |                                 | Drug Name |     |
| 2010<br>All amounts are expressed as grams of                        | 1230<br>anhydrous bas | CATHINE<br>e or alkaloid, not a | s salt.   |     |
|                                                                      |                       | 2009                            | 2010      |     |
| Inventory (as of December 31)                                        |                       | .000                            | 000       |     |
| Bulk Manufactured                                                    |                       |                                 | .000      |     |
| Dispositions (during 2010)                                           |                       |                                 |           |     |
| Quantity Sold as Finished Dosage Forms                               |                       |                                 | .000      |     |
| Quantity Used to Manufacture Non-Psychotropic Substan                | ces                   |                                 | .000      |     |
| Quantity Used to Manufacture Excluded, Excepted or Exe<br>Substances | empted                |                                 | .000      |     |
| Total Dispositions                                                   |                       |                                 | .000      | Sum |
| Estimates for Future Usage                                           |                       | 2011                            | 2012      |     |
| Expected Future Usage (Sale) of Finished Dosage Forms                |                       | .000                            | .000      |     |
|                                                                      |                       | liele Outerration               |           |     |

Figure 19: Psychotropic Report

### **3.3 Printing a Completed Report**

Reports may be printed from the **Pending/Completed Report** screen. Select the section in which a report was originally filed (i.e. *Drugs for which a quota was granted during the reporting year, Other registered substances*, etc.).

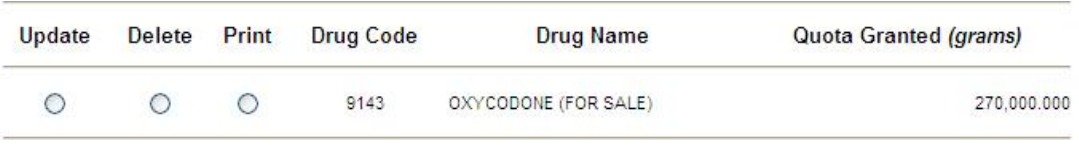

Figure 20: Print/Delete Report

Select the Print radio button and click Next.

| -FICE                                                                                          | OF DIVERS                                                                                                    | ION CONTRO                                                                                                    |
|------------------------------------------------------------------------------------------------|----------------------------------------------------------------------------------------------------|----------------------------------------------------------------------------------------------------|
| Year-End R<br>Drugs fo                                                                         | eport for Substances<br>r Which a Quota Was                                                                                                    | Procured<br>Granted                                                                                                    |
| Confirmati                                                                                     | on to Print / Download                                                                                                    | a Report                                                                                                    |
|                                                                                                | Current Selection                                                                                                    |                                                                                                    |
| Drug Code                                                                                      | Drug Name                                                                                                    | Quota Granted (grams)                                                                                                    |
| 9143                                                                                           | OXYCODONE (FOR SALE)                                                                                                    | 270,000.000                                                                                                    |
| ounts are express                                                                              | ed as grams of anhydrous base o                                                                                                    | r alkaloid, not as salt.                                                                                                    |
| irm that you wan<br>above. You mus<br>r. A separate Act<br>sing the comman<br>peration, simply | t to print / download the year-e<br>t have the browser plug-in for A<br>robat Reader window will open<br>ids on the Acrobat Reader men<br>close the Acrobat Reader windo             | nd report for the controlled<br>dobe Acrobat Reader installed<br>where you can print or save the<br>u). After you have completed<br>ow and click the Back button                                                                                                    |
|                                                                                                | Year-End R<br>Drugs for<br>Confirmati<br>Drug Code<br>9143<br>ounts are express<br>irm that you wan<br>above. You mus<br>r. A separate Acr<br>sing the comman<br>peration, simply of | FICE OF DIVERS         Year-End Report for Substances<br>Drugs for Which a Quota Was         Confirmation to Print / Download         Current Selection         Drug Code       Drug Name         9143       OXYCODONE (FOR SALE)         ounts are expressed as grams of anhydrous base of<br>above. You must have the browser plug-in for Ar.<br>A separate Acrobat Reader window will open of<br>sing the commands on the Acrobat Reader men<br>peration, simply close the Acrobat Reader window |

Figure 21: Print Confirmation

Clicking the Next button will create a PDF copy of the YERS report form. This may then be saved to a local hard drive, or sent to a local printer.

### **3.4 Deleting a Completed Report**

Reports may be deleted from the **Pending/Completed Report** screen. Select the section in which a report was originally filed (i.e. *Drugs for which a quota was granted during the reporting year, Other registered substances*, etc.).

| Select the Delete radio button (Figure 20, previous page) and click | Next |
|---------------------------------------------------------------------|------|
|---------------------------------------------------------------------|------|

| Differ of Diversion Control   |                                                |                                                                                 | ION CONTROL                                      |
|-------------------------------|------------------------------------------------|---------------------------------------------------------------------------------|--------------------------------------------------|
|                               | Year-End F<br>Drugs fo                         | Report for Substances<br>r Which a Quota Was                                    | Procured<br>Granted                              |
|                               | Confirmat                                      | ion to Delete an Existir                                                        | ng Report                                        |
|                               |                                                | Current Selection                                                               |                                                  |
| Reporting Yea                 | ar Drug Code                                   | Drug Name                                                                       | Quota Granted (grams)                            |
| 2010                          | 9143                                           | OXYCODONE (FOR SALE)                                                            | 270,000.000                                      |
| А                             | ll amounts are expres                          | sed as grams of anhydrous base o                                                | or alkaloid, not as salt.                        |
| Click Next to<br>Once deleter | confirm that you war<br>d, the report entry wi | nt to delete this Procurement re<br>Il move to the Pending Reports<br>Back Next | port for reporting yeat 2010.<br>selection list. |

Figure 22: Delete Confirmation

Clicking the Next button will delete the complete report. The substance will again be listed in the Pending section of the **Pending/Completed Reports** screen.

## 4.0 Other Actions

### 4.1 Null Reports

All controlled substances and listed chemicals registered to a manufacturer must be accounted for, regardless of whether or not it was used. Substances and chemicals for which no quota is granted and no inventory held for the reporting year is considered null. Null reports must be filed for such substances to indicate that the manufacturer conducted no activity for the reporting year.

#### 4.1.1 Filing Null Reports

Select Other Registered Substances to view a list of substances registered to the manufacturer, but not granted quota. Substances in this list that have been held in inventory must be reported normally. Select the File radio button for the appropriate substance and click the Next button. See section 3.1 Filing or Updating a Procurement or Manufacturer Report on page 6 for more information.

|                         |                                              | Y                                                                        | ear-Ei                                               | nd Report fo                                                                                              | or Substances<br>tered Substance                                                                                        | Procured<br>ces                                                                                                    |
|-------------------------|----------------------------------------------|--------------------------------------------------------------------------|------------------------------------------------------|----------------------------------------------------------------------------------------------------|----------------------------------------------------------------------------------------------------|----------------------------------------------------------------------------------------------------|
|                         |                                              |                                                                          |                                                      | Pendi                                                                                                    | ng Reports                                                                                                    | 2010                                                                                                    |
| Th<br>(lis<br>inv<br>su | ese are<br>sted in d<br>entory fo<br>bstance | controlled sub<br>rug code order<br>or reporting yea<br>. Click the Null | stances (<br>) for whic<br>ar 2009. C<br>I radio but | or listed chemical (e<br>h there is neither a<br>Click the <i>Fil</i> e radio b<br>ton to indicate that y | ephedrine, pseudoephed<br>quota allotment for repoi<br>utton to complete a year-<br>you will <i>not</i> be filing a yea | trine and phenylpropanolamine)<br>ting year 2010 or outstanding<br>end report for this controlled<br>rr-end report for this substance. |
| File                    | Null                                         | Drug Code                                                                | ,                                                    | Drug                                                                                                    | g Name                                                                                                    | Quota Granted (grams)                                                                                                    |
| 0                       |                                              | 1100                                                                     | D-AMF                                                | HETAMINE (FOR CON                                                                                         | VERSION)                                                                                                    | N                                                                                                    |
| 0                       |                                              | 1100                                                                     | D-AMP                                                | HETAMINE (FOR SALI                                                                                        | E)                                                                                                    | N                                                                                                    |
| 0                       |                                              | 1100                                                                     | L-AMP                                                | HETAMINE                                                                                                  |                                                                                                    | N/                                                                                                    |
| 0                       |                                              | 1105                                                                     | D-MET                                                | HAMPHETAMINE (FOR                                                                                         | CONVERSION)                                                                                                    | N/                                                                                                    |
| 0                       |                                              | 1105                                                                     | D-MET                                                | HAMPHETAMINE (FOR                                                                                         | SALE)                                                                                                    | N/                                                                                                    |
|                         |                                              |                                                                          |                                                      | Rows 1                                                                                                    | through 5 of 71                                                                                                    |                                                                                                    |
|                         |                                              |                                                                          |                                                      | <u>&lt;&lt; Bac</u>                                                                                       | K Forward >>                                                                                                    |                                                                                                    |
|                         |                                              |                                                                          |                                                      | Comple                                                                                                    | eted Reports                                                                                                    |                                                                                                    |
| Th<br>(lis<br>rev       | ese are<br>sted in d<br>riew or n            | other controlle<br>rug code order<br>nake changes                        | d substa<br>) for whic<br>to the rep                 | nces or listed chem<br>h you have filed a re<br>ort. Click the <i>Delete</i>                              | iical (ephedrine, pseudo<br>eport for reporting year 20<br>e radio button to delete th                                  | ephedrine and phenylpropanolamine)<br>110. Click the <i>Update</i> radio button to<br>e report.                                        |
| Up                      | date                                         | Delete                                                                   | Print                                                | Drug Code                                                                                                 | Drug Name                                                                                                    | Quota Granted (grams)                                                                                                    |
| Yo                      | u have i                                     | not yet filed an                                                         | y Procure                                            | ment reports for rep                                                                                      | oorting year 2010.                                                                                                    |                                                                                                    |
|                         |                                              |                                                                          |                                                      |                                                                                                    | word aliak and of the Da                                                                                                | ek er Feruard linke abave                                                                                                    |
|                         |                                              | To                                                                       | scroll the                                           | ust backward of tor                                                                                       |                                                                                                    |                                                                                                    |

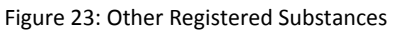

To file a Null report, click any number of checkboxes in the Null column for substances that have not been granted quota, nor held in inventory for the reporting year. When finished, click the Next button. A confirmation screen will be displayed.

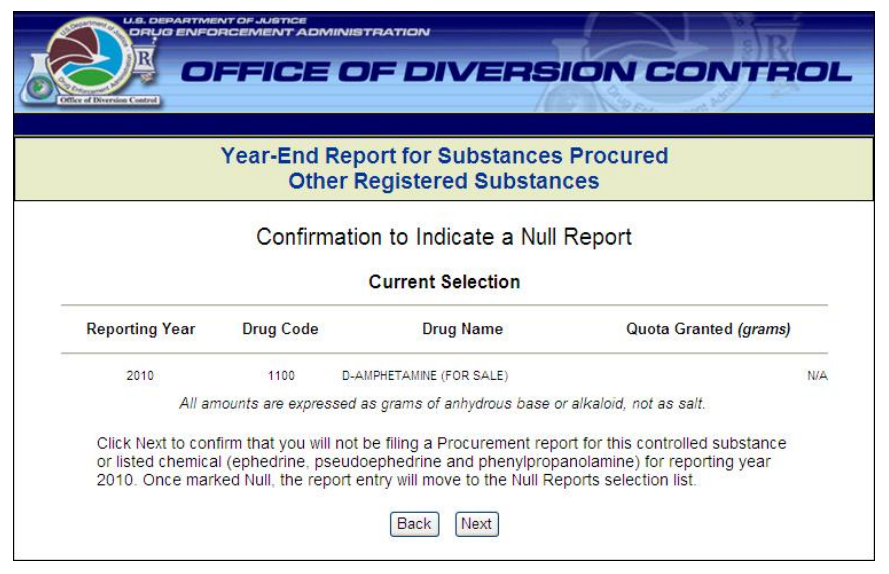

Figure 24: Null Confirmation

Click the Next button again to confirm the Null report. The **Summary Confirmation** screen will be displayed. The Back button will return users to the **Pending/Completed Reports** screen for other registered substances.

|                                                         |                                                        |                                                                                                    | ON CONTRO                                            |
|---------------------------------------------------------|--------------------------------------------------------|----------------------------------------------------------------------------------------------------|------------------------------------------------------|
|                                                         | Year-End<br>Oth                                        | Report for Substances<br>er Registered Substanc                                                                                                | Procured<br>ces                                      |
|                                                         | S                                                      | ummary Confirmatio                                                                                                    | n                                                    |
|                                                         |                                                        | Current Selection                                                                                                    |                                                      |
| Reporting Year                                          | Drug Code                                              | Drug Name                                                                                                    | Quota Granted (grams)                                |
| 2010                                                    | 1100                                                   | D-AMPHETAMINE (FOR SALE)                                                                                                    | N/A                                                  |
| You have succes<br>substance noted<br>section of the Nu | sfully indicated<br>above. The rep<br>Il Report Select | that you will not be filing the year<br>port selection has been moved to<br>ion List.                                                          | -end report for the controlled the Completed Reports |
|                                                         | To ret<br>To reti                                      | turn to the Report Selection Menu, click<br>urn to the Report Selection List, click <i>Re</i><br>To exit this application, click <i>Exit</i> . | Main.<br>eturn.                                      |
|                                                         |                                                        | Main Return Exit                                                                                                    |                                                      |

Figure 25: Null Summary Confirmation

Click the Main button to return to the **Report Selection Menu**.

To load the **Pending/Completed Reports** screen, click the **Return** button.

Clicking the Exit button will load the Office of Diversion Control website.

#### **4.1.2 Deleting Null Reports**

Select View Null Reports from the **Report Selection Menu**.

|                                               | Year-                                                             | End Report for Substanc<br>Null Reports                                                                                         | es Procured                                                                            |  |
|-----------------------------------------------|-------------------------------------------------------------------|----------------------------------------------------------------------------------------------------|----------------------------------------------------------------------------------------|--|
|                                               |                                                                   | Null Reports                                                                                                    |                                                                                        |  |
| These are c<br>(listed in dru<br>radio button | ontrolled substanc<br>g code order) for w<br>to return this contr | es or listed chemical (ephedrine, pseudoe<br>/hich you have indicated that you will not be<br>olled substance to active status. | phedrine and phenylpropanolamine)<br>filing a year-end report. Click the <i>Remove</i> |  |
| Remove                                        | Drug Code                                                         | Drug Name                                                                                                    | Quota Granted (grams)                                                                  |  |
| 0                                             | 1100                                                              | D,L-AMPHETAMINE                                                                                                    | N                                                                                      |  |
| O 1100 D-AMPH                                 |                                                                   | D-AMPHETAMINE (FOR SALE)                                                                                                    | N/                                                                                     |  |
|                                               |                                                                   |                                                                                                    |                                                                                        |  |

Figure 26: View Null Reports

Select the radio button of the appropriate null report and click the Next button.

| US. DEPARTMENT OF JUSTICE<br>ORUGE ENFORCEMENT ADMINISTRATION<br>OFFICE OF DIVERSION CONTROL |                                                                                |                                          |                                                                         |                                                             |     |  |  |  |  |
|----------------------------------------------------------------------------------------------|--------------------------------------------------------------------------------|------------------------------------------|-------------------------------------------------------------------------|-------------------------------------------------------------|-----|--|--|--|--|
|                                                                                              | Year-End Report for Substances Procured<br>Null Reports                        |                                          |                                                                         |                                                             |     |  |  |  |  |
| Confirmation to Remove a Null Report                                                         |                                                                                |                                          |                                                                         |                                                             |     |  |  |  |  |
| Current Selection                                                                            |                                                                                |                                          |                                                                         |                                                             |     |  |  |  |  |
|                                                                                              | Reporting Year                                                                 | Drug Code                                | Drug Name                                                               | Quota Granted (grams)                                       |     |  |  |  |  |
|                                                                                              | 2010                                                                           | 1100                                     | D,L-AMPHETAMINE                                                         |                                                             | N/A |  |  |  |  |
|                                                                                              | All amounts are expressed as grams of anhydrous base or alkaloid, not as salt. |                                          |                                                                         |                                                             |     |  |  |  |  |
|                                                                                              | Click Next to confirm<br>list. Once removed,                                   | n that you want to<br>the report entry t | remove this report entry fr<br>will move to the Registered<br>Back Next | om the Null Reports selection<br>Substances selection list. |     |  |  |  |  |
| 3                                                                                            |                                                                                |                                          | Back Next                                                               |                                                             |     |  |  |  |  |

Figure 27: Null Delete Confirmation

Click the Next button again to delete the report.

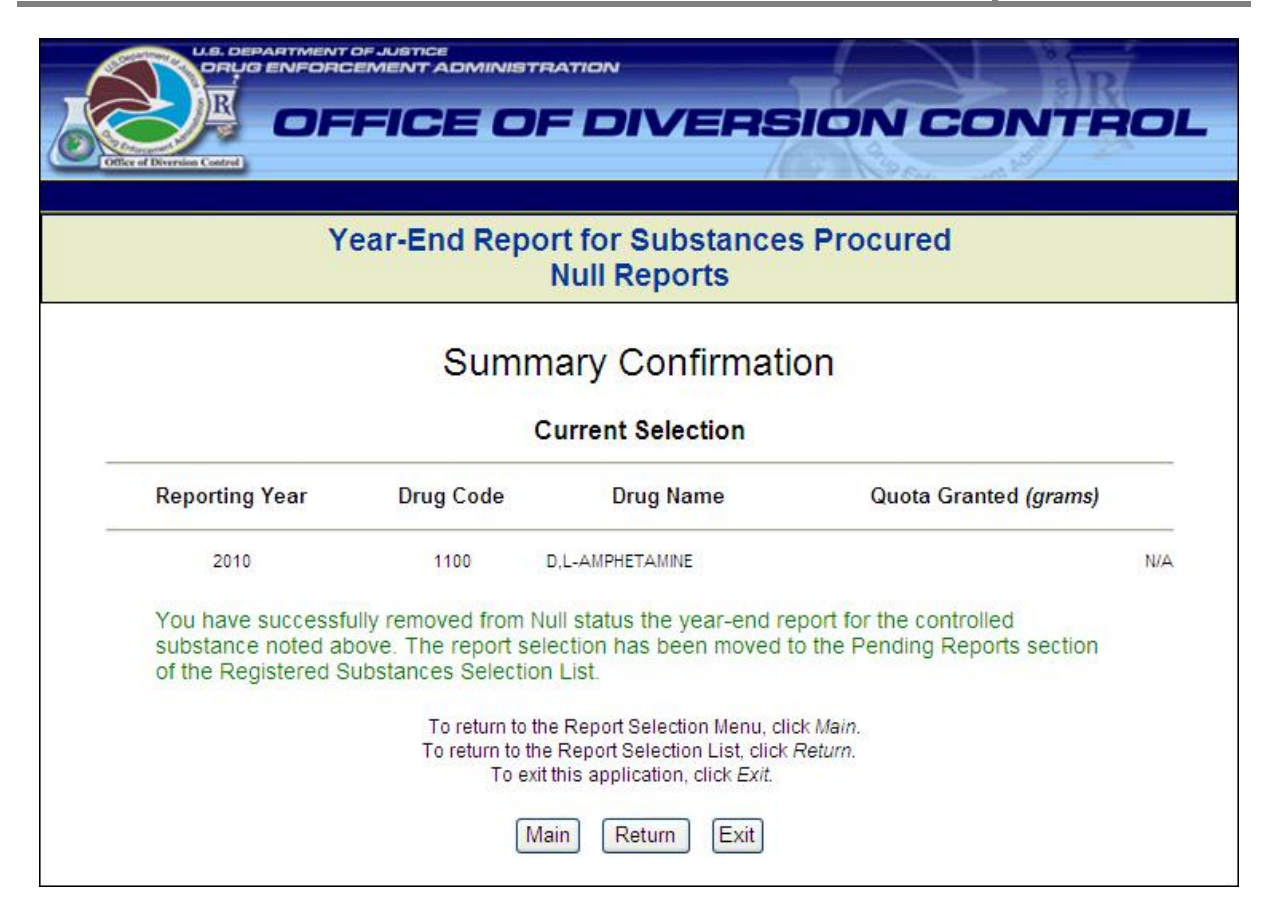

Figure 28: Null Report Removed

Click the Main button to return to the **Report Selection Menu**.

To load the **Pending/Completed Reports** screen, click the Return button.

Clicking the Exit button will load the Office of Diversion Control website.

### 4.3 Viewing Converted Substance Reports

Select Drugs Converted to Other Substances to view a PDF copy of the converted substances report. This may then be saved to hard drive or printed to a local printer.